# ePlatform Guide

### LIBRARY AUDIOBOOKS

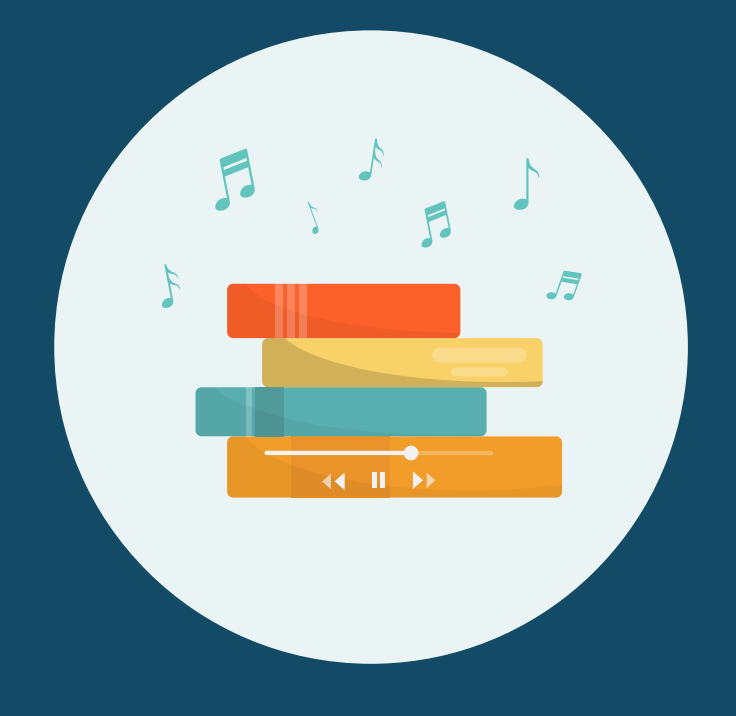

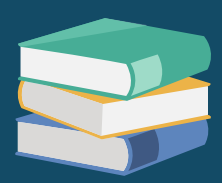

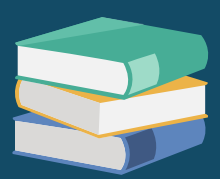

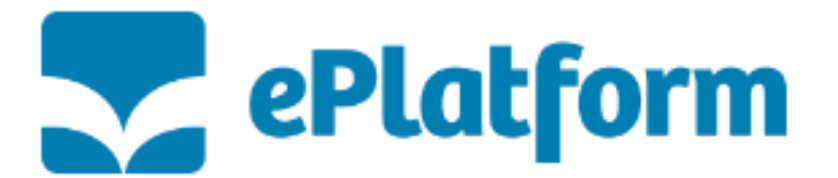

### THE LIBRARY NOW HAS AUDIOBOOKS!

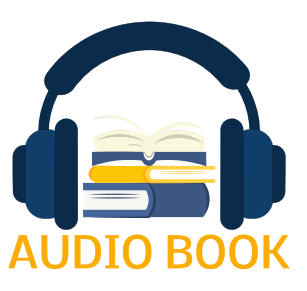

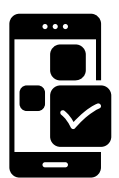

These can be listened to on your phone, tablet, iPad or school/home computers!

Everyone is now able to borrow Audiobooks from ePlatform, found here:

https://exhallgrange.eplatform.co

#### Login Details

**Username**: The same as Accelerated Reader. In capital letters, the first letter of the first name, and the first 4 letters of the surname (eg. EGRAN)

Password: book

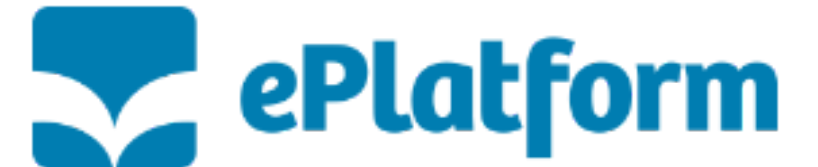

#### <u>Listening Online</u>

ePlatform is available online, and as an app.

#### To access ePlatform online go to the Exhall Grange School Website:

https://www.exhallgrange.co.uk/

Go to the "Secondary" dropdown:

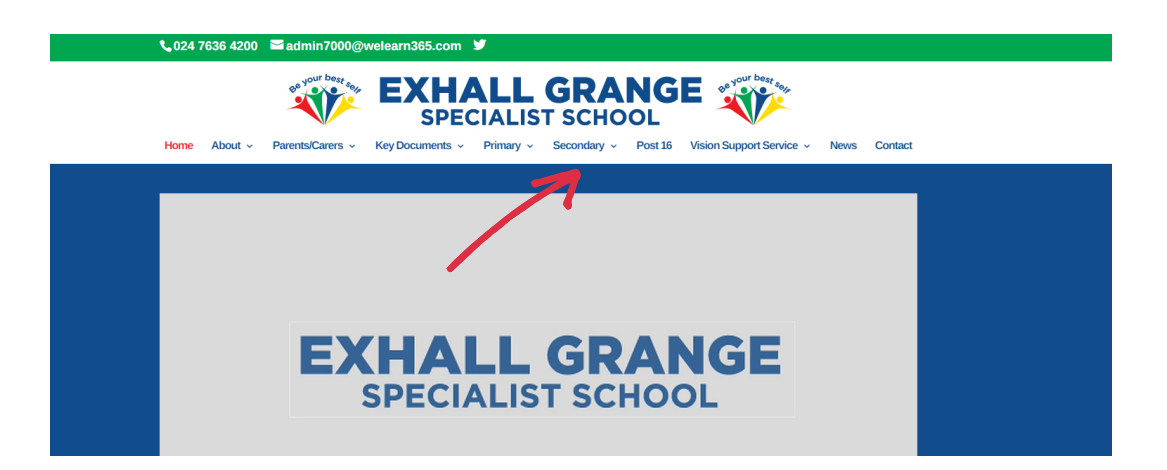

And select "Audio Book ePlatform"

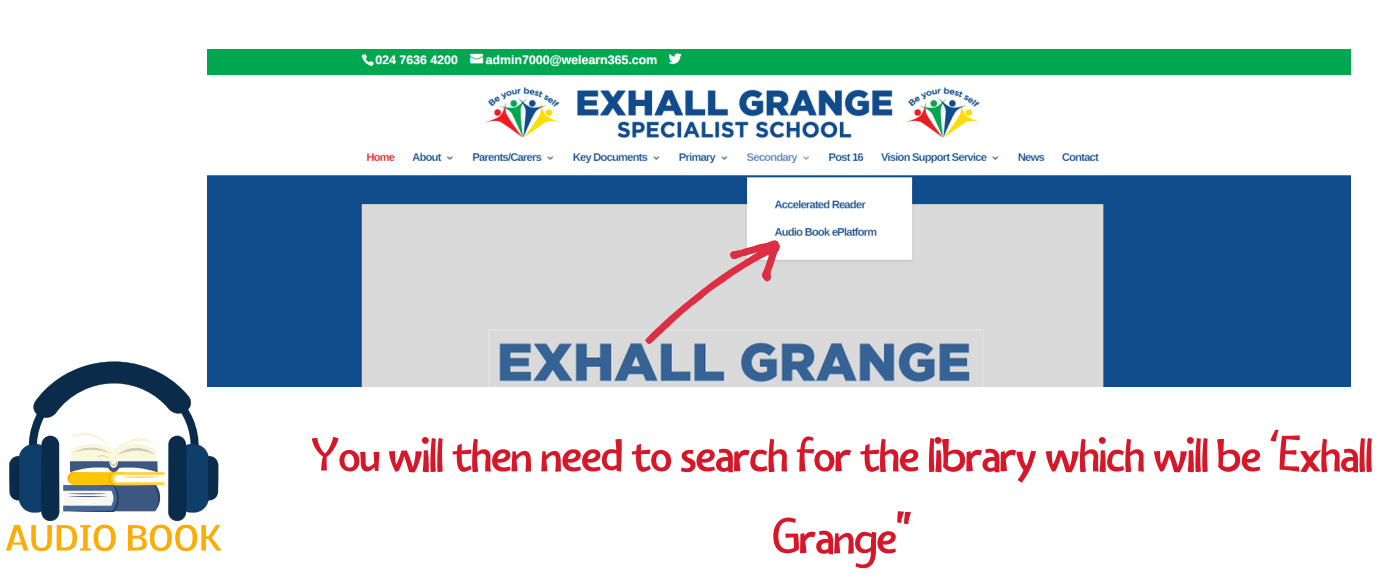

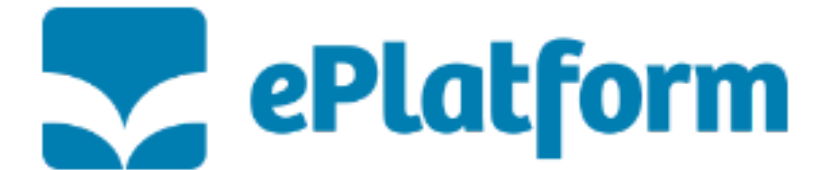

#### <u>Reading Through the App</u>

To download the App on a phone, tablet, or computer, search "ePlatform" (it may appear as Wheeler's ePlatform)

This can be found on:

Apple App Store

**Google Play** 

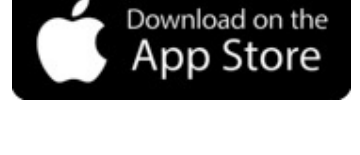

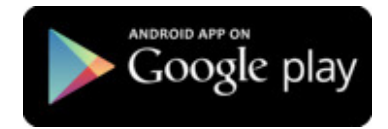

Microsoft/Windows Store

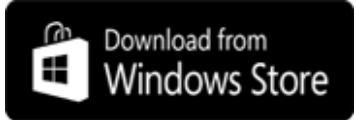

Download the app of your choice.

You will then need to search for the library which will be 'Exhall Grange".

Once you start typing, it will bring up the school on the list. Click the 3 little lines in the top left corner and select sign in. Enter the username and password assigned and search for a book to read.

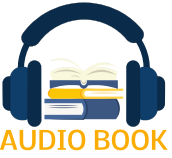

# AR IN EPLATFORM

#### You can quiz on audiobooks! Here's how to use the AR colours in

#### ePlatform

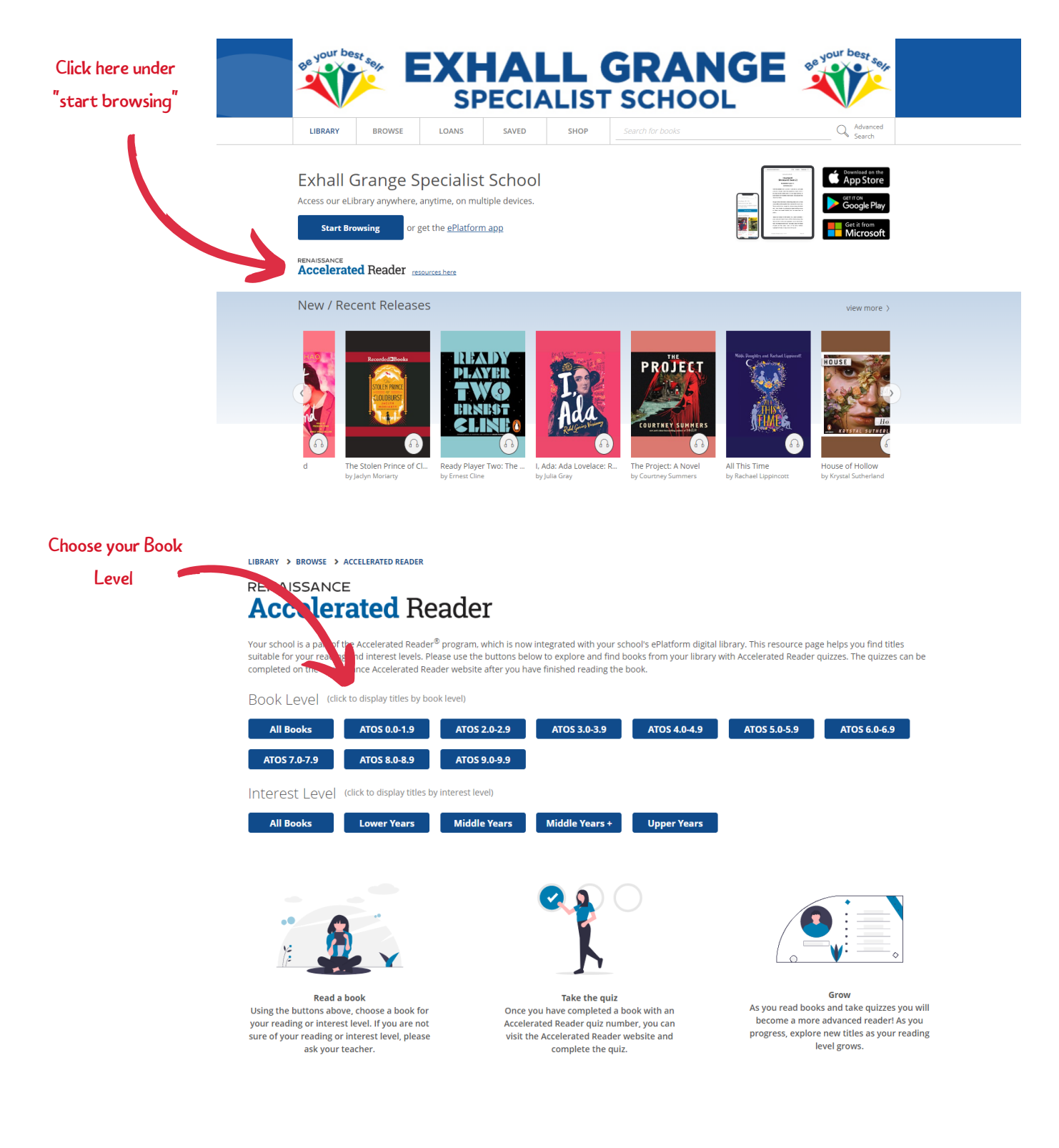

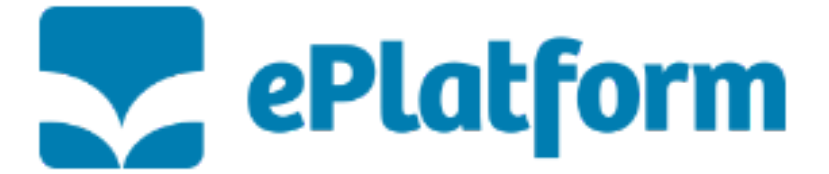

## AR IN EPLATFORM

The numbers in ePlatform to AR link to your colours. Here's the ZPD score to colour conversion we use.

| Accelerated Reader<br>Book Level Guide |
|----------------------------------------|
| 0.0 - 1.9                              |
| 2.0 - 2.9                              |
| 3.0 - 3.9                              |
| 4.0 - 4.9                              |
| 5.0 - 5.9                              |
| 6.0 +                                  |

For example, if your AR colour is "Yellow", you should select ZPD 4.0-4.9 in ePlatform.

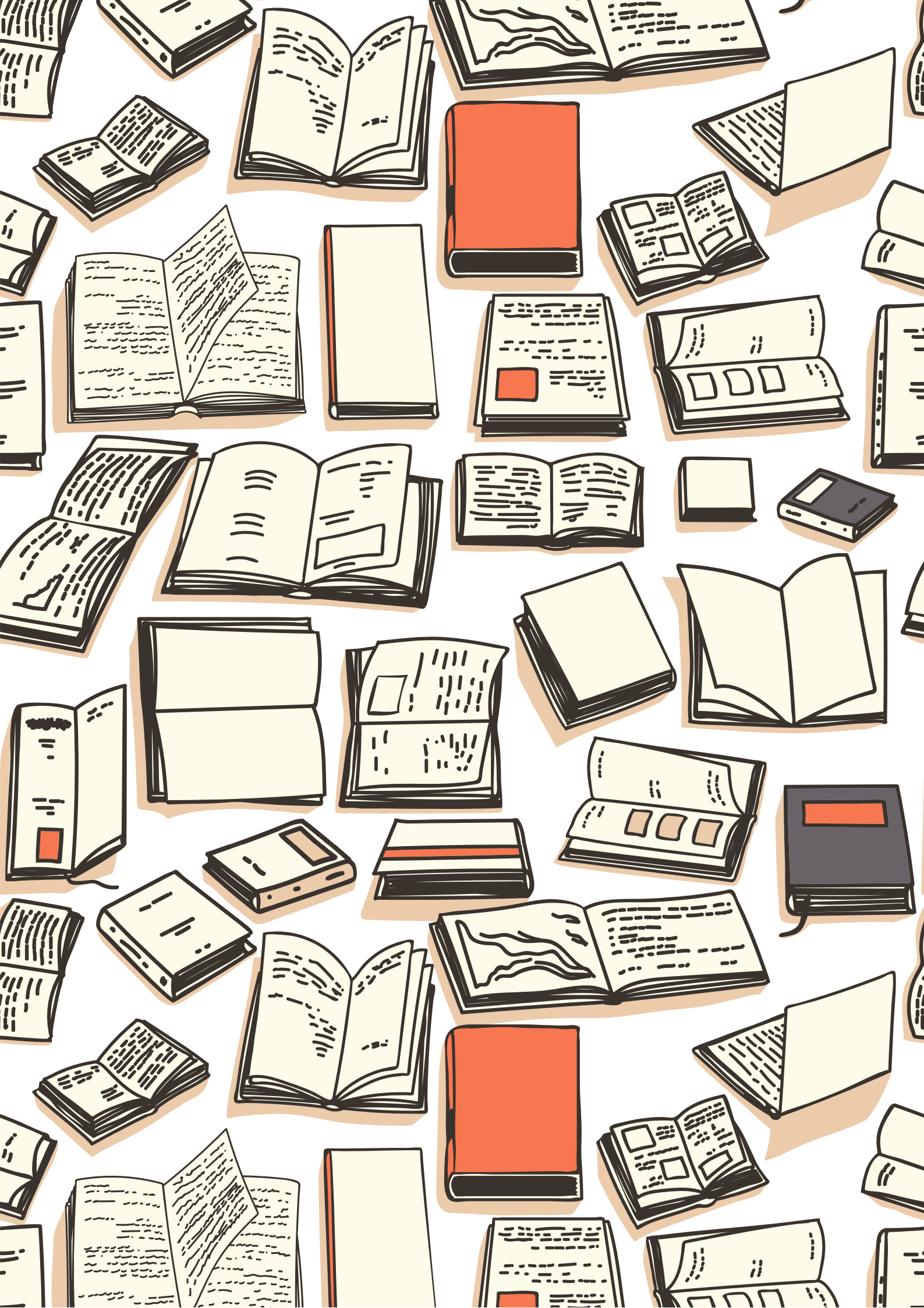